#### 课程兑换券使用流程说明

# 第一步

#### 浏览 <u>http://www.cnpeducation.com/course/168</u> 或扫描二维码等方式进入课程详情页

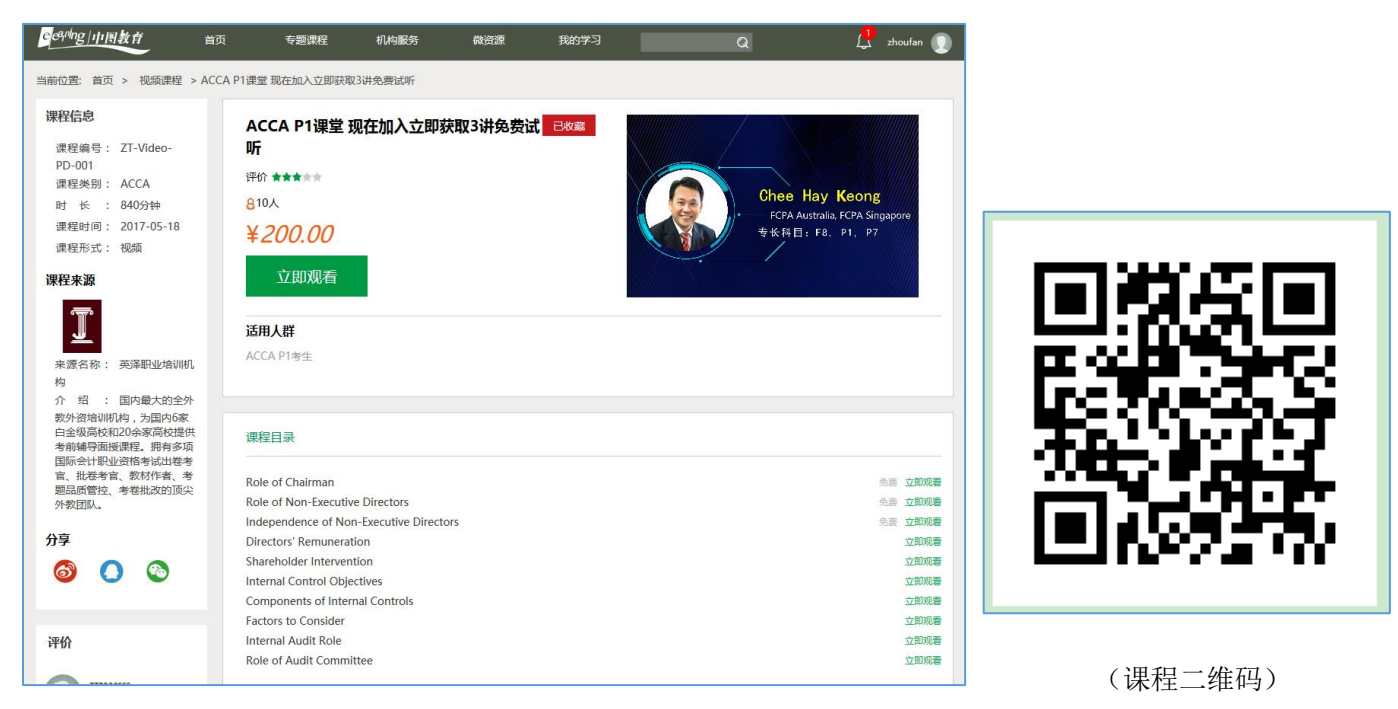

# 第二步

点击"立即观看",注册新用户/登陆

|                    | ×                         | 新用户注册                  |  |  |
|--------------------|---------------------------|------------------------|--|--|
| 登录<br>             | e <sup>eqning</sup>  中图教育 | 用户名: 请输入用户名            |  |  |
| 手机号 / 邮箱 / 用户名     |                           | 手机号: 游输入手机号            |  |  |
| 唐輪入窓码              | ╧┎┲┍┾┆┾╓╖                 | 验证码: 获取验证码             |  |  |
|                    | 还没有有账号                    | 密码: 请输入部码              |  |  |
| □ <i>记住账号</i> 忘记密码 |                           | 确认密码: 请确认密码            |  |  |
|                    | 其他方式登录                    | ☑ 同意中图軟育 <u>《服务条款》</u> |  |  |
| 登录                 | ○ ⓒ ◎                     | 注册                     |  |  |
|                    |                           | 如果收不到验证短信,请使用《邮箱注册     |  |  |
|                    |                           |                        |  |  |

(登陆页面)

(新用户注册页面)

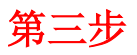

#### 注册后进入支付页面,选择"兑换券"

| 订单已提交,请在48小时内完成支付!逾期订单将被                                                     | <b>辺肖。</b>                                                                 |               |
|------------------------------------------------------------------------------|----------------------------------------------------------------------------|---------------|
| Chee Hay Keong<br>FCPA Australia, FCPA Singapore<br>史长科目: F8, P1, P7<br>支付方式 | 课程名称:ACCA P1课堂 现在加入立即获取3讲免费试听<br>订单编号:20170522110523587994<br>订单金额:¥200.00 |               |
| <b>支 支付主</b> 😪 微信支                                                           | 白 兰 兑换券                                                                    | 应付金额: ¥200.00 |

### 第四步

使用优惠码 ACCAEDU(全部大写)并按提示完善全部信息

| 订单已提交,请在48小时内完成支付!逾期订单将                                                  | 被取消。      |                  |    |               |
|--------------------------------------------------------------------------|-----------|------------------|----|---------------|
| Chee Hay Keong<br>FCPA Australia FCPA Singapore<br>9 & H El = F8, P1, P7 | 渠道优惠      |                  | ×  |               |
|                                                                          | 优惠码:      |                  |    |               |
| 支付方式                                                                     | ACCA注册号:  |                  |    |               |
|                                                                          | 姓(英文):    |                  |    |               |
|                                                                          | 名(英文):    |                  |    |               |
| 支 支付宝 🖌 🖉 💥                                                              | 出生日期:     |                  |    |               |
| ALIPAY                                                                   | 以上信息仅供ACC | A整体成绩统计用,非用于商业用途 |    |               |
|                                                                          |           |                  | 确定 |               |
|                                                                          |           |                  |    | 应付金额: ¥200.00 |
|                                                                          |           |                  |    | 确认            |

# 第五步

完成课程注册,开始学习

| 正在攝放: Directors' Remuneration 2017-5-22 11:29:31 | 目录                                          |
|--------------------------------------------------|---------------------------------------------|
|                                                  | 1.Role of Chairman                          |
|                                                  | 2.Role of Non-Executive Direct              |
|                                                  | 3.Independence of Non-Executi               |
| Directors' Remuneration                          | 4.Directors' Remuneration                   |
| Executive Directors' Remuneration                | 5.Shareholder Inter Directors' Remuneration |
| Non-Executive Directors' Remuneration            | 6.Internal Control Objectives               |
|                                                  | 7.Components of Internal Contr              |
| 李冉杂副                                             | 8.Factors to Consider                       |
| 里争新聞                                             | 9.Internal Audit Role                       |
|                                                  | 10.Role of Audit Committee                  |
|                                                  | 更多视频将陆续推出                                   |